| "Wankelmotor" - Animation der Kolbendrehuu          Mathematische / Fachliche Inhalte in Stichworten:         Gräßche Darstellung der Wankelmotorgeometrie:         Gehäuse, Rollkreis, Grundkreis und Kolbendreieck         Kuzzusammenfassung         Animation der rehung des Kolbendreiecks:         mit "FRAME" wird der Drehwinkel geändert         Didaktische Überlegungen / Zeitaufwand:         Im Rahmen des Unterrichts erarbeitet.         Ein größes Dankeschön gebührt Herrn Luce Bela Palcovics, der diese Vorgangsweise bie der Erstellung einer Animation im Rahmen des Konstruktionsübungsunterrichts erarbeitet und im Rahmen des Verbrennungsmotorenunterrichts in dankenswerter Weise seinen Kollegen und mit erläutert hat.         Lehrplanbezug (bzw. Gegenstand / Abteilung / Jahrgang):         Verbrennungsmotoren Abteilung für Maschineningenieurwesen         Mattead-Version:         Mathead version:         Mathead version:         Mat |                                                                                                    | kiaus.ieed@schule.                                                                                                    |
|----------------------------------------------------------------------------------------------------|----------------------------------------------------------------------------------------------------|----------------------------------------------------------------------------------------------------|
| Mathematische / Fachliche Inhalte in Stichworten:<br>Grafische Darstellung der Wankelmotorgeometrie:<br>Gehäuse, Rollkreis, Grundkreis und Kolbendreieck<br>Kuzzusammenfassung<br>Animation der rehung des Kolbendreiecks:<br>mit "FRAME" wird der Drehwinkel geändert<br>Didaktische Überlegungen / Zeitaufwand:<br>Im Rahmen des Unterrichts erarbeitet.<br>Ein großes Dankeschön gebührt Herrn <i>Luca Bela Palcovics</i> , der diese Vorgangsweise<br>bie der Erstellung einer Animation im Rahmen des Konstruktionsübungsunterrichts<br>erarbeitet und im Rahmen des Verbrennungsmotorenunterrichts in dankenswerter<br>Weise seinen Kollegen und mir erläutert hat.                                                                                                    | "Wankelmotor" - Animation der Kolbendrehun                                                                                                    |                                                                                                    |
| Mathematische / Fachliche Inhalte in Stichworten:<br>Grafische Darstellung der Wankelmotorgeometrie:<br>Gehäuse, Rollkreis, Grundkreis und Kolbendreieck<br>Kurzzusammenfassung<br>Animation der rehung des Kolbendreiecks:<br>mit "FRAME" wird der Drehwinkel geändert<br>Didaktische Überlegungen / Zeitaufwand:<br>Im Rahmen des Unterrichts erarbeitet.<br>Ein großes Dankeschön gebührt Herrn <i>Luca Bela Palcovics</i> , der diese Vorgangsweise<br>bie der Erstellung einer Animation im Rahmen des Konstruktionsübungsunterrichts<br>erarbeitet und im Rahmen des Verbrennungsmotorenunterrichts in dankenswerter<br>Weise seinen Kollegen und mir erläutert hat.<br>Lehrplanbezug (bzw. Gegenstand / Abteilung / Jahrgang):<br>Verbrennungsmotoren Abteilung für Maschineningenieurwesen<br>Mathcad-Version: Mathcad 14<br>Literaturangaben:<br>Grohe/Russ "Otto- und Dieselmotoren<br>Anmerkungen bzw. Sonstiges:                                                                                                    |                                                                                                    |                                                                                                    |
| Grafische Darstellung der Wankelmotorgeometrie:<br>Gehäuse, Rollkreis, Grundkreis und Kolbendreieck<br>Kurzzusammenfassung<br>Animation der rehung des Kolbendreiecks:<br>mit "FRAME" wird der Drehwinkel geändert<br>Didaktische Überlegungen / Zeitaufwand:<br>Im Rahmen des Unterrichts erarbeitet.<br>Ein großes Dankeschön gebührt Herrn <i>Luca Bela Palcovics</i> , der diese Vorgangsweise<br>bie der Erstellung einer Animation im Rahmen des Konstruktionsübungsunterrichts<br>erarbeitet und im Rahmen des Verbrennungsmotorenunterrichts in dankenswerter<br>Weise seinen Kollegen und mir erläutert hat.<br>Lehrplanbezug (bzw. Gegenstand / Abteilung / Jahrgang):<br>Verbrennungsmotoren Abteilung für Maschineningenieurwesen<br>Mathcad-Version: Mathcad 14<br>Literaturangaben:<br>Grohe/Russ "Otto- und Dieselmotoren                                                                                                    | Mathematische / Fachliche Inhalte in Stichworten                                                                                                    | :                                                                                                    |
| Kurzzusammenfassung<br>Animation der rehung des Kolbendreiecks:<br>mit "FRAME" wird der Drehwinkel geändert<br>Didaktische Überlegungen / Zeitaufwand:<br>Im Rahmen des Unterrichts erarbeitet.<br>Ein großes Dankeschön gebührt Herrn <i>Luca Bela Palcovics</i> , der diese Vorgangsweise<br>bie der Erstellung einer Animation im Rahmen des Konstruktionsübungsunterrichts<br>erarbeitet und im Rahmen des Verbrennungsmotorenunterrichts in dankenswerter<br>Weise seinen Kollegen und mir erläutert hat.                                                                                                    | Grafische Darstellung der Wankelmotorgeom<br>Gehäuse, Rollkreis, Grundkreis und Kolbend                                                                                                    | ietrie:<br>reieck                                                                                                    |
| Animation der rehung des Kolbendreiecks:<br>mit "FRAME" wird der Drehwinkel geändert<br>Didaktische Überlegungen / Zeitaufwand:<br>Im Rahmen des Unterrichts erarbeitet.<br>Ein großes Dankeschön gebührt Herrn <i>Luca Bela Palcovics</i> , der diese Vorgangsweise<br>bie der Erstellung einer Animation im Rahmen des Konstruktionsübungsunterrichts<br>erarbeitet und im Rahmen des Verbrennungsmotorenunterrichts in dankenswerter<br>Weise seinen Kollegen und mir erläutert hat.<br>Lehrplanbezug (bzw. Gegenstand / Abteilung / Jahrgang):<br>Verbrennungsmotoren Abteilung für Maschineningenieurwesen<br>Mathcad-Version: Mathcad 14<br>Literaturangaben:<br>Grohe/Russ "Otto- und Dieselmotoren<br>Anmerkungen bzw. Sonstiges:<br>Während des Schuljahres 2009_10 erarbeitet.                                                                                                    | Kurzzusammenfassung                                                                                                    |                                                                                                    |
| mit "FRAME" wird der Drehwinkel geändert Didaktische Überlegungen / Zeitaufwand: Im Rahmen des Unterrichts erarbeitet. Ein großes Dankeschön gebührt Herrn <i>Luca Bela Palcovics</i> , der diese Vorgangsweise bie der Erstellung einer Animation im Rahmen des Konstruktionsübungsunterrichts erarbeitet und im Rahmen des Verbrennungsmotorenunterrichts in dankenswerter Weise seinen Kollegen und mir erläutert hat. Lehrplanbezug (bzw. Gegenstand / Abteilung / Jahrgang): Verbrennungsmotoren Abteilung für Maschineningenieurwesen Mathcad-Version: Mathcad 14 Literaturangaben: Grohe/Russ "Otto- und Dieselmotoren Anmerkungen bzw. Sonstiges: Während des Schuljahres 2009_10 erarbeitet.                                                                                                    | Animation der rehung des Kolbendreiecks:                                                                                                    |                                                                                                    |
| Didaktische Überlegungen / Zeitaufwand:<br>Im Rahmen des Unterrichts erarbeitet.<br>Ein großes Dankeschön gebührt Herrn <i>Luca Bela Palcovics</i> , der diese Vorgangsweise<br>bie der Erstellung einer Animation im Rahmen des Konstruktionsübungsunterrichts<br>erarbeitet und im Rahmen des Verbrennungsmotorenunterrichts in dankenswerter<br>Weise seinen Kollegen und mir erläutert hat.<br>Lehrplanbezug (bzw. Gegenstand / Abteilung / Jahrgang):<br>Verbrennungsmotoren Abteilung für Maschineningenieurwesen<br>Mathcad-Version: Mathcad 14<br>Literaturangaben:<br>Grohe/Russ "Otto- und Dieselmotoren<br>Anmerkungen bzw. Sonstiges:<br>Während des Schuljahres 2009_10 erarbeitet.                                                                                                    | mit "FRAME" wird der Drehwinkel geändert                                                                                                    |                                                                                                    |
| Im Rahmen des Unterrichts erarbeitet.<br>Ein großes Dankeschön gebührt Herrn <i>Luca Bela Palcovics</i> , der diese Vorgangsweise<br>bie der Erstellung einer Animation im Rahmen des Konstruktionsübungsunterrichts<br>erarbeitet und im Rahmen des Verbrennungsmotorenunterrichts in dankenswerter<br>Weise seinen Kollegen und mir erläutert hat.<br>Lehrplanbezug (bzw. Gegenstand / Abteilung / Jahrgang):<br>Verbrennungsmotoren Abteilung für Maschineningenieurwesen<br>Mathcad-Version: Mathcad 14<br>Literaturangaben:<br>Grohe/Russ "Otto- und Dieselmotoren<br>Anmerkungen bzw. Sonstiges:<br>Während des Schuljahres 2009_10 erarbeitet.                                                                                                    | Didaktische Überlegungen / Zeitaufwand:                                                                                                    |                                                                                                    |
| Ein großes Dankeschön gebührt Herrn <i>Luca Bela Palcovics</i> , der diese Vorgangsweise<br>bie der Erstellung einer Animation im Rahmen des Konstruktionsübungsunterrichts<br>erarbeitet und im Rahmen des Verbrennungsmotorenunterrichts in dankenswerter<br>Weise seinen Kollegen und mir erläutert hat.<br>Lehrplanbezug (bzw. Gegenstand / Abteilung / Jahrgang):<br>Verbrennungsmotoren Abteilung für Maschineningenieurwesen<br>Mathcad-Version: Mathcad 14<br>Literaturangaben:<br>Grohe/Russ "Otto- und Dieselmotoren<br>Anmerkungen bzw. Sonstiges:<br>Während des Schuljahres 2009_10 erarbeitet.                                                                                                    | Im Rahmen des Unterrichts erarbeitet.                                                                                                    |                                                                                                    |
| Lehrplanbezug (bzw. Gegenstand / Abteilung / Jahrgang):<br>Verbrennungsmotoren Abteilung für Maschineningenieurwesen<br>Mathcad-Version: Mathcad 14<br>Literaturangaben:<br>Grohe/Russ "Otto- und Dieselmotoren<br>Anmerkungen bzw. Sonstiges:<br>Während des Schuljahres 2009_10 erarbeitet.                                                                                                    | Ein großes Dankeschön gebührt Herrn <i>Luca</i><br>bie der Erstellung einer Animation im Rahmer<br>erarbeitet und im Rahmen des Verbrennungs<br>Weise seinen Kollegen und mir erläutert hat. | <i>Bela Palcovics</i> , der diese Vorgangsweise<br>n des Konstruktionsübungsunterrichts<br>motorenunterrichts in dankenswerter |
| Mathcad-Version: Mathcad 14<br>Literaturangaben:<br>Grohe/Russ "Otto- und Dieselmotoren<br>Anmerkungen bzw. Sonstiges:<br>Während des Schuljahres 2009_10 erarbeitet.                                                                                                    | Lehrplanbezug (bzw. Gegenstand / Abteilung / Ja<br>Verbrennungsmotoren Abteilung für I                                                                                                    | hrgang):<br>Maschineningenieurwesen                                                                                            |
| Literaturangaben:<br>Grohe/Russ "Otto- und Dieselmotoren<br>Anmerkungen bzw. Sonstiges:<br>Während des Schuljahres 2009_10 erarbeitet.                                                                                                    | Mathcad-Version: Mathcad 14                                                                                                    |                                                                                                    |
| Grohe/Russ "Otto- und Dieselmotoren<br>Anmerkungen bzw. Sonstiges:<br>Während des Schuljahres 2009_10 erarbeitet.                                                                                                    | Literaturangaben:                                                                                                    |                                                                                                    |
| Anmerkungen bzw. Sonstiges:<br>Während des Schuljahres 2009_10 erarbeitet.                                                                                                    | Grohe/Russ "Otto- und Dieselmotoren                                                                                                    |                                                                                                    |
| Während des Schuljahres 2009_10 erarbeitet.                                                                                                    | Anmerkungen bzw. Sonstiges:                                                                                                    |                                                                                                    |
|                                                                                                    | Während des Schuljahres 2009_10 erarbeitet                                                                                                    |                                                                                                    |
|                                                                                                    |                                                                                                    |                                                                                                    |
|                                                                                                    |                                                                                                    |                                                                                                    |
|                                                                                                    |                                                                                                    |                                                                                                    |
|                                                                                                    |                                                                                                    |                                                                                                    |

## Der Wankelmotor - Animation der Kolbendrehung

Trochoide: GI 2.7 Otto+DieseImotoren

Der Kreiskolben ist auf dem Exzenter drehbar gelagert. An diesem Kolben ist ein innenverzahntes Rad befestigt, welches in ein feststehendes Ritzel eingreift. Dieses Zahnradpaar mit einem Übersetzungsverhältnis von 3:2 dient der Führung des Kolbens. Das Zusammenspiel von Exzenter und Verzahnung führt zu einer Kolbenbewegung, die im Verhältnis 1:3 zur Exzenterdrehzahl steht.

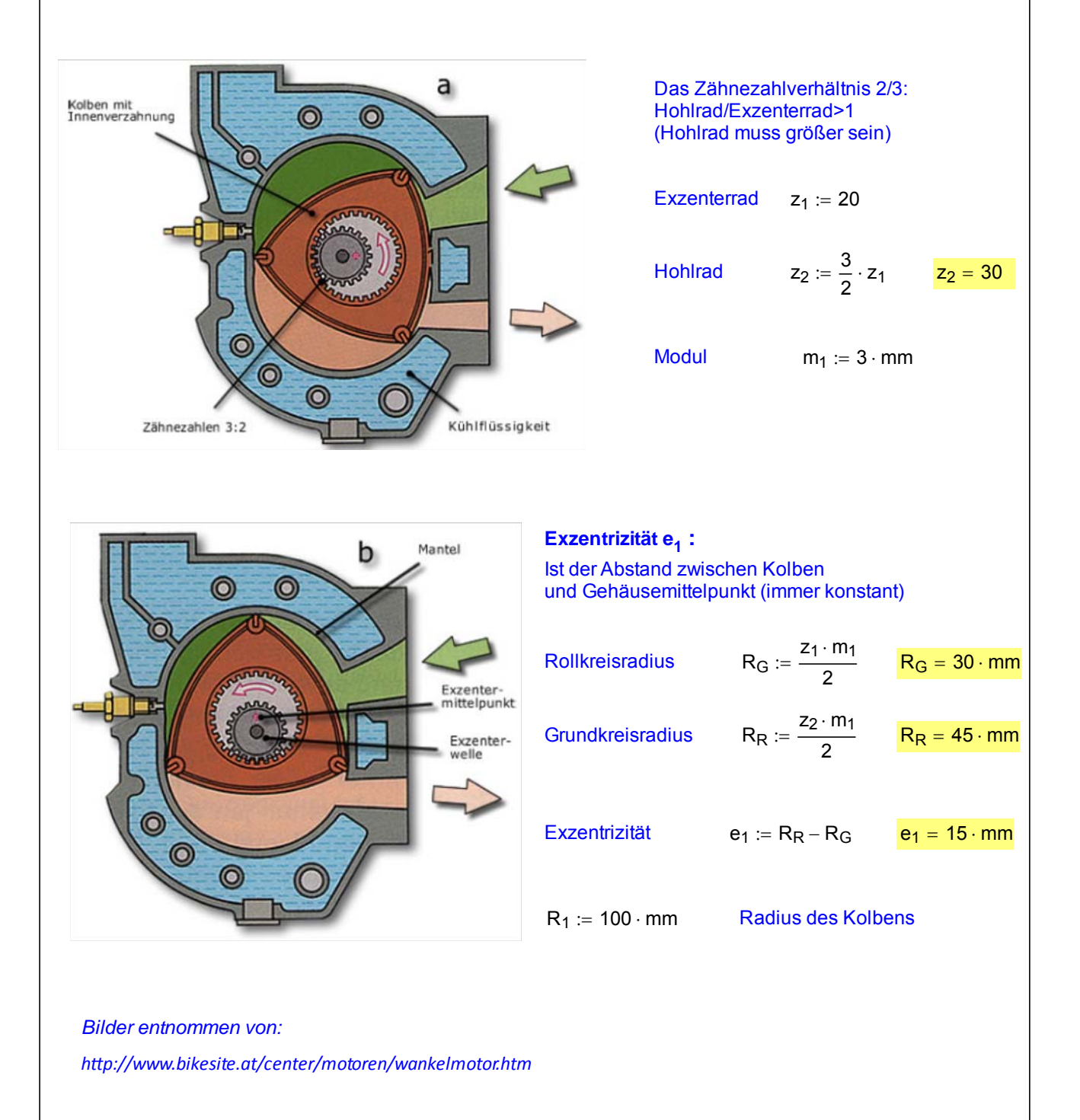

## Darstellung der Trochoide und Kurbelwelle und des Exzenters

Bereichsvariable für den Kurbelwinkel

 $\phi_{\text{Anfang}} := \mathbf{0} \cdot \text{Grad} \qquad \phi_{\text{Ende}} := \mathbf{3} \cdot \mathbf{360} \cdot \text{Grad} \qquad \Delta \phi := \mathbf{1} \cdot \text{Grad}$ 

 $\varphi_{\mathsf{G}} := \varphi_{\mathsf{Anfang}}, (\varphi_{\mathsf{Anfang}} + \Delta \varphi) ... \varphi_{\mathsf{Ende}}$ 

Anm.: Der Winkel der Welle: simuliert eine Drehung der Welle um 1080 Grad (=3 Umdrehungen) --> Gehäuseform

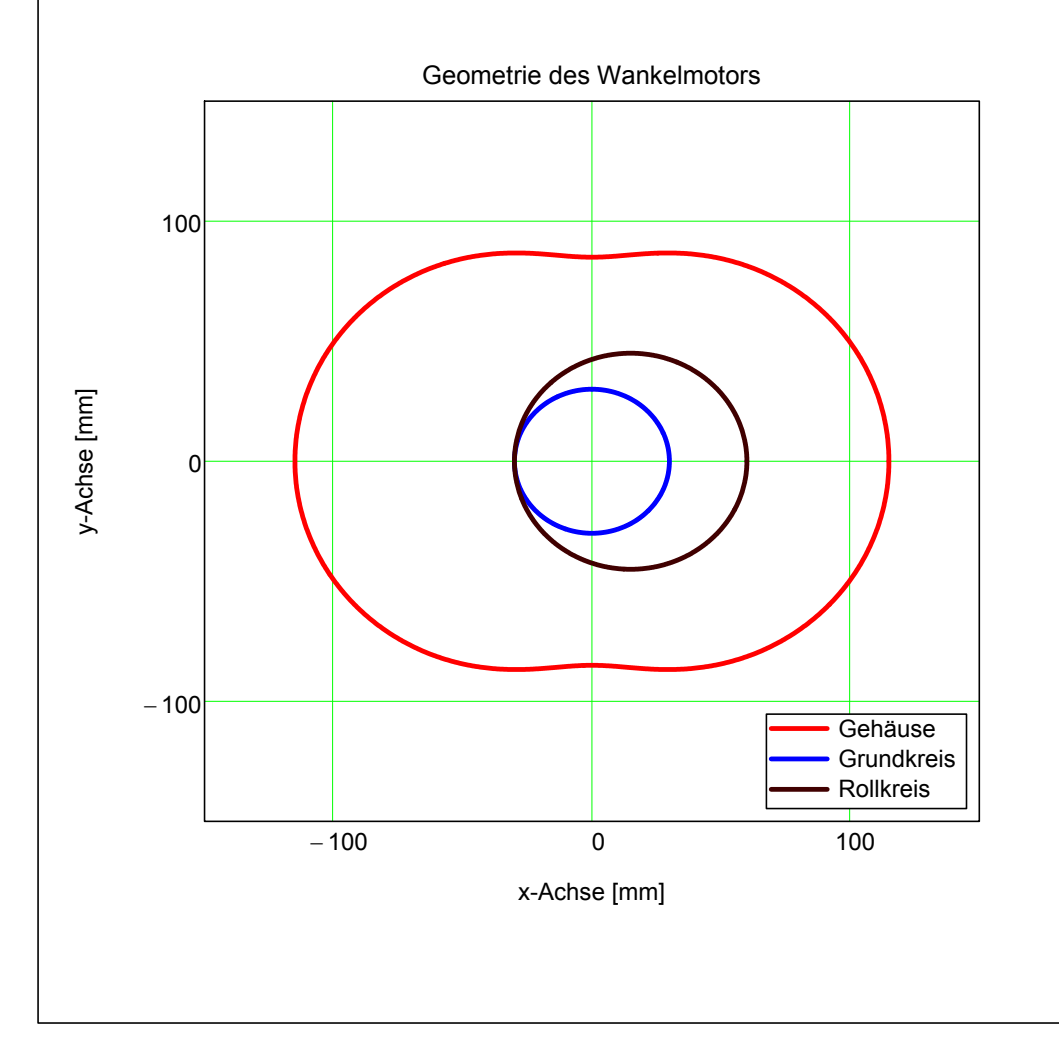

## Darstellung des Kolbendreiecks

(4 Eckpunkte --> 3 Seiten - der erste Punkt wiederholt sich, damit das Dreieck geschlossen erscheint): Dasselbe wie  $\varphi_G$  damit man die 3 Seiten bekommt

 $\varphi_{K} := \varphi_{Anfang}$ , 360 · Grad .. 1080 · Grad

Gehäuseform: bzw. die Koordinaten der Kolbenecken (Formel für eine Kante des Kolbens) Abhängig vom Exzenterwinkel  $\varphi_E$  bei 1080 Grad Umdrehung --> Gehäuseform)

Animation: der Mittelpunkt des Exzenters (Welle) wandert mit dem Kolbenwinkel mit (dazu benötigt man den Winkel  $\varphi_{E}$ )

Exzenterwinkel

 $\varphi_{\mathsf{E}} := \frac{\mathsf{FRAME}}{100} \cdot 1080 \mathsf{Grad}$  3 Wellenumdrehungen in 100 Frames

(1

Darstellung des Kolbendreiecks

$$x1(\varphi_G) := e_1 \cdot \cos(\varphi_G) + R_1 \cdot \cos\left(\frac{1}{3} \cdot \varphi_G\right)$$
$$y1(\varphi_G) := e_1 \cdot \sin(\varphi_G) + R_1 \cdot \sin\left(\frac{1}{3} \cdot \varphi_G\right)$$

 $x_{RKreis1}(\varphi_{E}, \varphi) := e_1 \cdot \cos(\varphi_{E}) + R_R \cdot \cos(\varphi)$ 

 $y_{\mathsf{RKreis1}}(\varphi_{\mathsf{E}}, \varphi) := e_1 \cdot \sin(\varphi_{\mathsf{E}}) + \mathsf{R}_{\mathsf{R}} \cdot \sin(\varphi)$ 

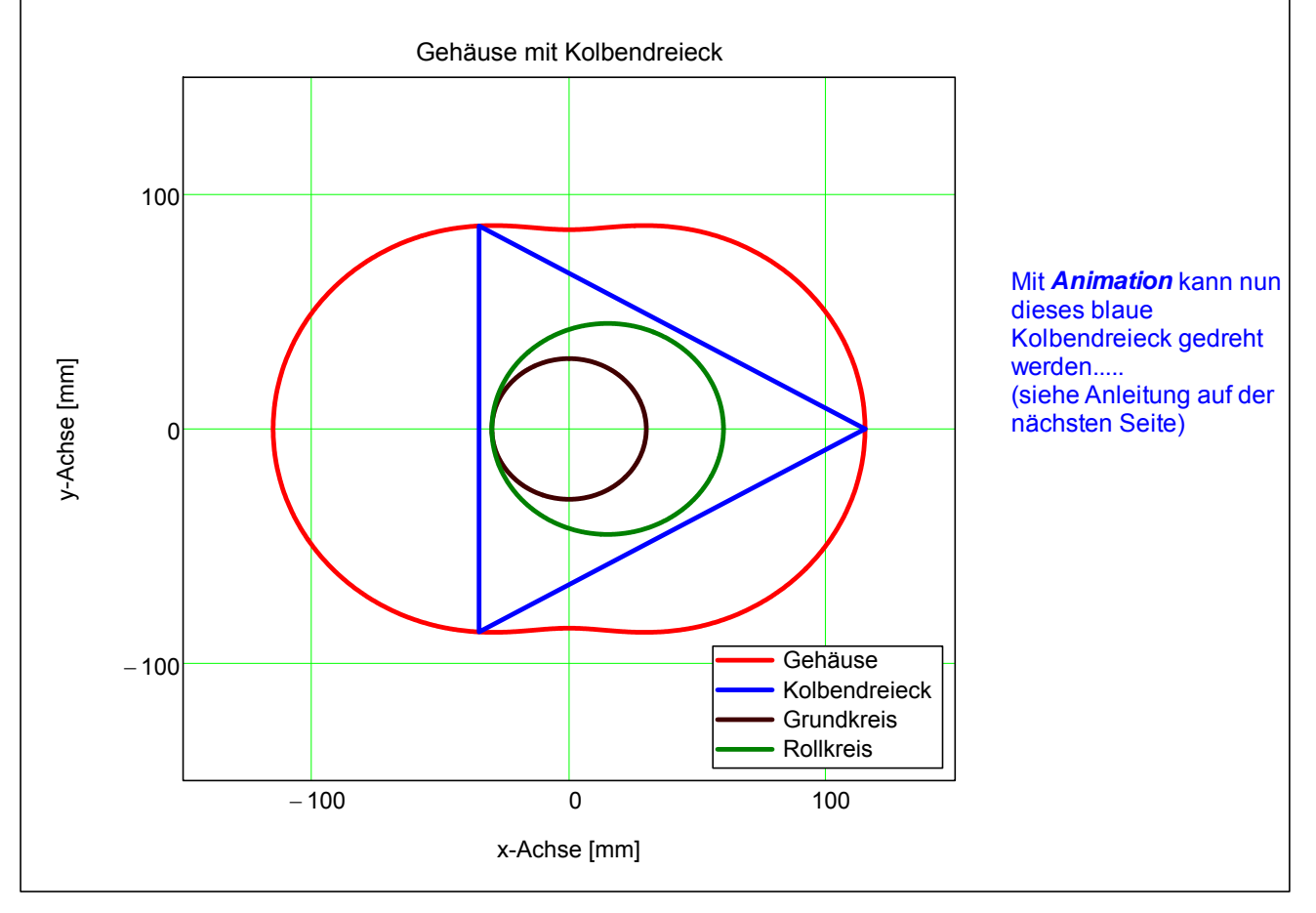

## Animation erstellen :

1) Extras - Animation - Aufzeichnen

- 2) von bis 1 bis 100 (100Frames sind eine Umdrehung)
- 3) Bereich auswählen (nur dieser Bereich wird aufgezeichnet) --> Einen Rahmen um die Grafik ziehen
- 4) "animieren" drücken
- 5) speichern unter -> ein Fenster geht auf --> die Animation kann abgespielt werden